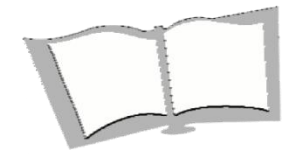

BS USARB

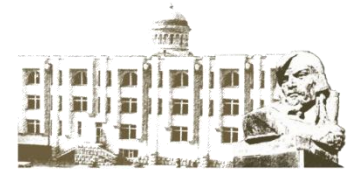

Biblioteca Științifică a Universității de Stat "Alecu Russo" din Bălți

### LIBUNIV CATALOG Catalog partajat a 7 Biblioteci universitare din Republica Moldova Tutorial

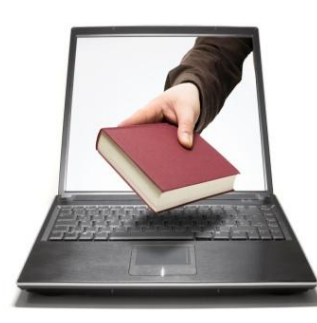

Culicov Natalia, şef oficiu Referințe Bibliografice BŞ USARB

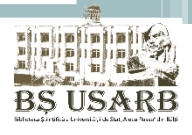

# LIBUNIV CATALOG

- Catalogul electronic LibUniv pe platforma ExLibris Primo

   este un catalog partajat a 7 Biblioteci universitare din Republica Moldova: Universitatea de Stat "Alecu Russo" din Bălţi, Universitatea de Stat din Moldova, Academia de Studii Economice a Moldovei, Universitatea Agrară de Stat din Moldova, Universitatea de Stat de Medicină şi Farmacie "N. Testemiţanu" din RM, Universitatea Tehnică a Moldovei, Universitatea Pedagogică de Stat "I. Creangă" din Chişinău.
  - Acest produs este generat datorită participării Bibliotecii în cadrul proiectului TEMPUS "Modernizarea serviciilor informaţionale pentru îmbunătăţirea calităţii studiilor" (2013-2016) http://misisq.usmf.md/index.php/en-us/.

- Catalogul electronic LibUniv conține informații despre: cărți, articole, teze, reviste, CD-DVD, Repozitorii Instituționale, precum şi un şir de resurse externe globale: baze de date EBSCO, SpringerLink, documente în acces deschis etc.
- **Catalogul electronic LibUniv** este comprehensiv, stimulativ, accesibil, modern, partajat - permite utilizatorilor accesul dintr-un singur punct, oricînd şi oriunde, la o multitudine de resurse informaționale.
- Catalogul electronic LibUniv Vă permite să creaţi un cont, să gestionaţi e-raftul cu cărţi, să rezervaţi online, să vă abonaţi pentru notificări, alerte etc.

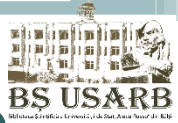

# Catalogului Electronic al Bibliotecii Științifice

 Iniţiat în anul 1989, Catalogul electronic include toate documentele achiziţionate în Bibliotecă din 1989 pînă în prezent inclusiv documentele catalogate prin retroconversie (achiziţionate pînă în anul 1990) şi numără la etapa actuală peste 413 812 notiţe bibliografice:

| • | Cărți               | 222 447 |
|---|---------------------|---------|
| • | Analitice           | 185 591 |
| • | Periodice           | 2 898   |
| • | Resurse electronice | 2 876   |

 Din anul 2006 Catalogul electronic al BŞ USARB este disponibil online la adresa <u>http://libruniv.usarb.md/</u> şi poate fi accesat atît din localul Bibliotecii cît şi de la distanţă.

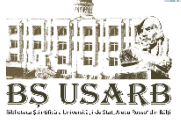

# ACCESAREA CATALOGULUI

1. Intrați pe pagina web a Bibliotecii Științifice USARB <u>http://libruniv.usarb.md</u>

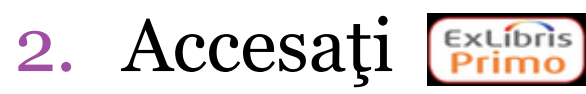

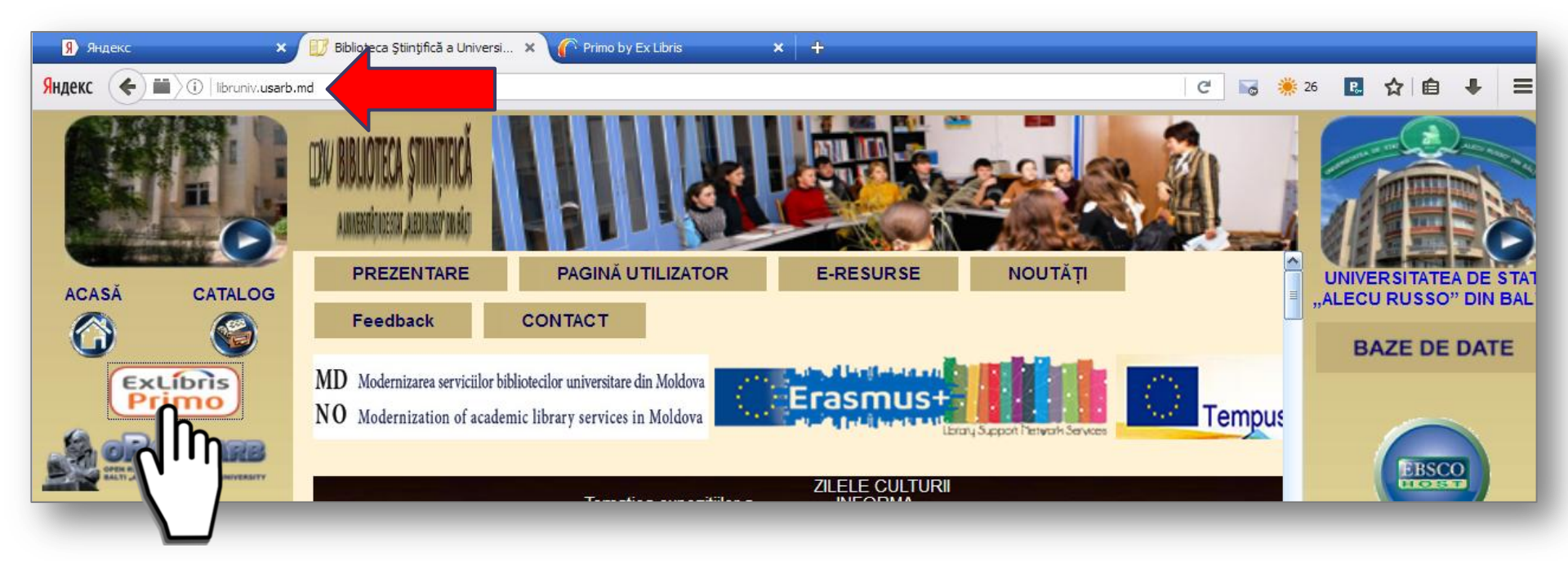

### SAU

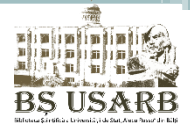

### • Accesați catalogul direct la adresa http://primo.libuniv.md

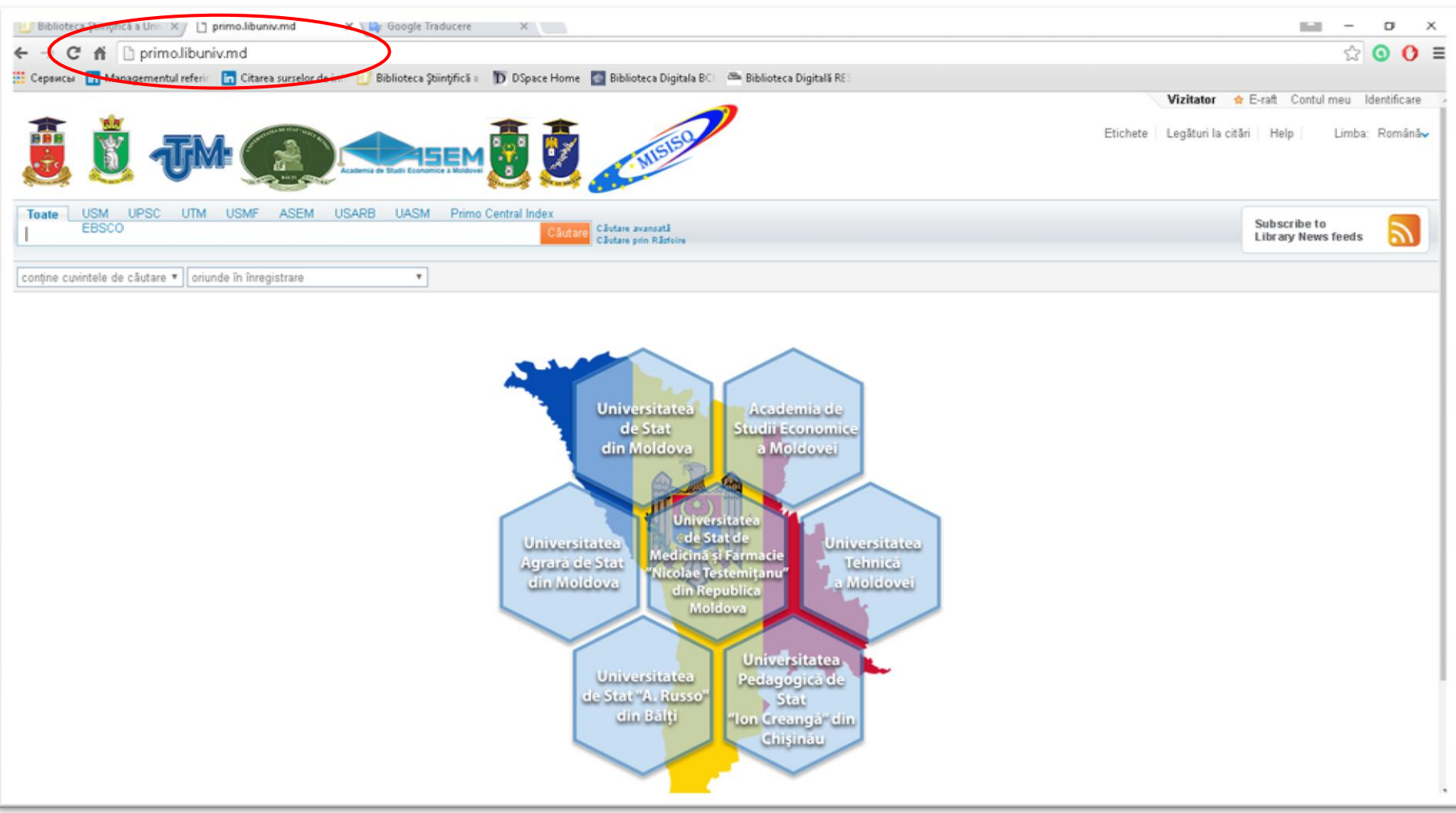

### Pagina de start a catalogului electronic

BS USARB

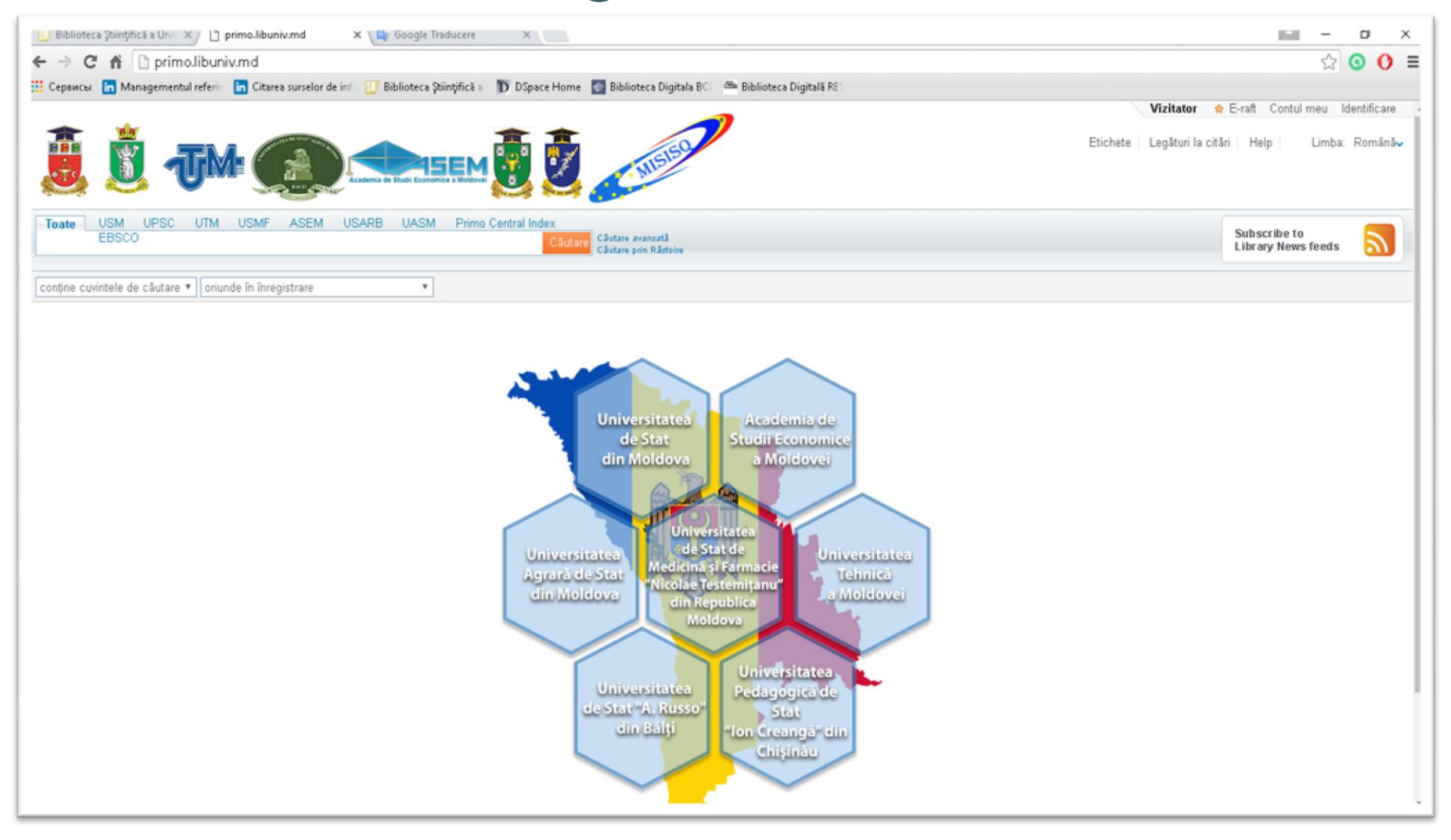

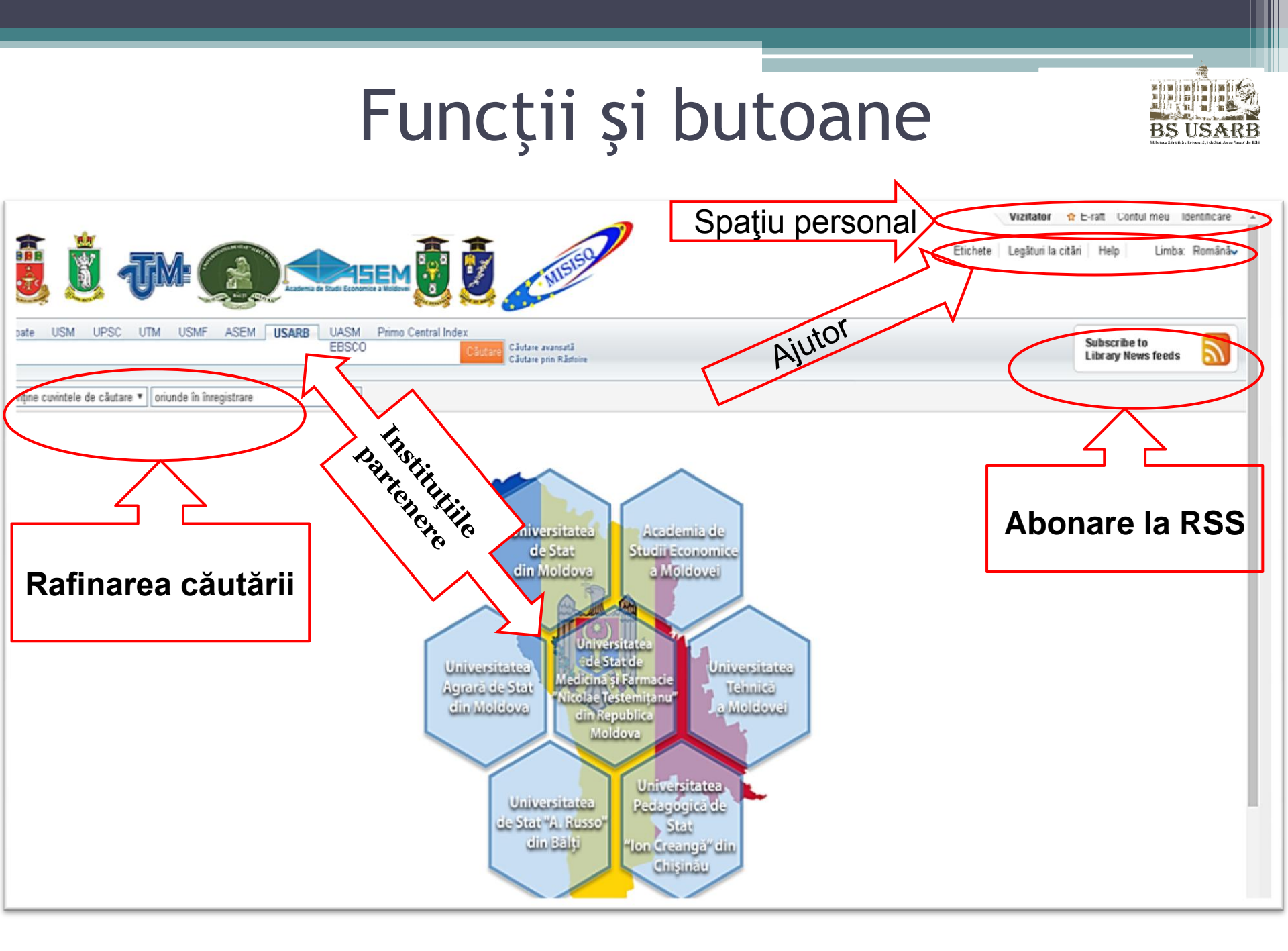

### Pentru a avea acces deplin la resursele și funcțiile catalogului este important să vă logați

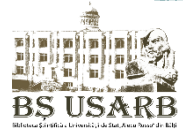

### 1. Click **Identificare (doar utilizatorii Bibliotecii)**, localizat în partea dreaptă de sus a paginii

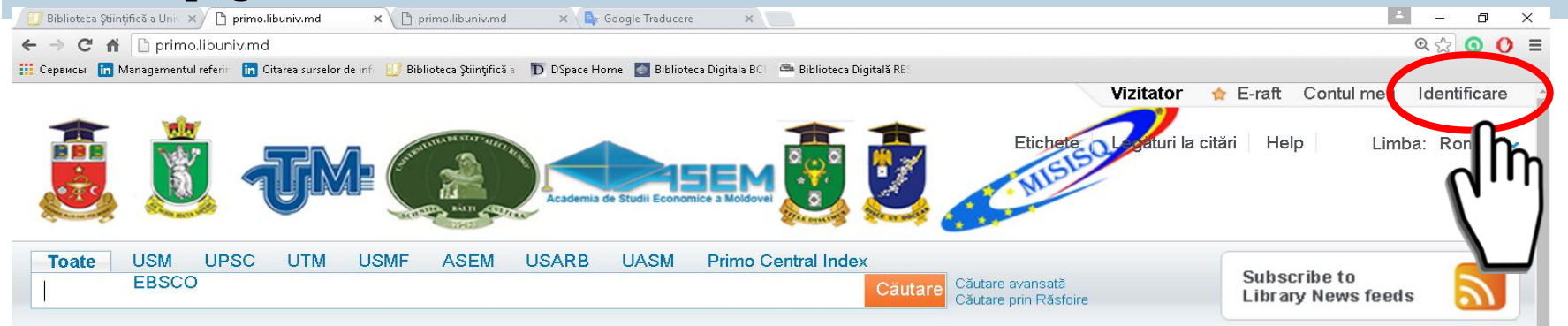

2. Loghează-te cu Nume și Parolă (numele și parola este numărul permisului de intrare în Biblioteca USARB), selectează USARB din lista celor 7 instituții.

| Ex Lit     | oris        | 1. Introduceți numărul permisului de intrare<br>în caseta Nume, întocmai ca pe permis |
|------------|-------------|---------------------------------------------------------------------------------------|
| Name:      | N/99999     |                                                                                       |
| Password:  | •••••       |                                                                                       |
| Institute: | USARB       | 2. Repetați numărul permisului de intrare în                                          |
|            | Back        | caseta Parolă                                                                         |
| 1          |             | 3. Selectați USARB                                                                    |
| LOGI 4.    | Click Login |                                                                                       |

#### Logarea vă permite:

- Să setați preferințele pentru sesiunile curente și viitoare. Puteți seta preferințele dvs., astfel încât acestea să reflecte modul în care căutați de obicei, și să le salvați pentru sesiunile viitoare.
- Aveți posibilitatea să salvați înregistrările din lista de rezultate pe e-raftul Dvs., marcîndu-le cu steluță.
- Puteți salva interogări pe care le-ați efectuat pentru o utilizare viitoare.
- Setați alerte pentru interogări. Puteți stabili o interogare pentru a deveni o alertă, și ți se va trimite o notificare în mod automat pe e-mail atunci cînd apar noi elemente la căutările efectuate deja.
- Beneficiați de servicii de bibliotecă așa ca: rezervare on-line, verificarea contului despre împrumuturi, cereri, amenzi, etc..
- Accesul licențiat la resurse externe. Instituția oferă resurse informaționale licențiate către utilizatorii săi. După ce vă conectați, puteți căuta și de a prelua articolele de la aceste resurse suplimentare.
- Marcarea cu tag-ul și ierarhizarea elementelor. Aveți posibilitatea să atribuiți cuvinte sau expresii elementelor pentru a vă ajuta să organizați și să localizați mai târziu elementele. Din moment ce etichetele sunt făcute publice, utilizatorii pot vizualiza etichetele și să le utilizeze. În plus, puteți examina elemente pentru a împărtăși opiniile dumneavoastră cu alții.
   Atenție!!!

Ieșiți de fiecare dată din contul Dvs., astfel încât căutările dvs. să rămână private și setările personale să nu fie modificate de către oricine altcineva.

# NAVIGARE

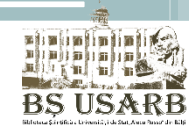

Căutări se pot efectua separat în catalogul electronic al unei Biblioteci universitare selectate, cît și SIMULTAN în cataloagele tuturor instituțiilor partenere.

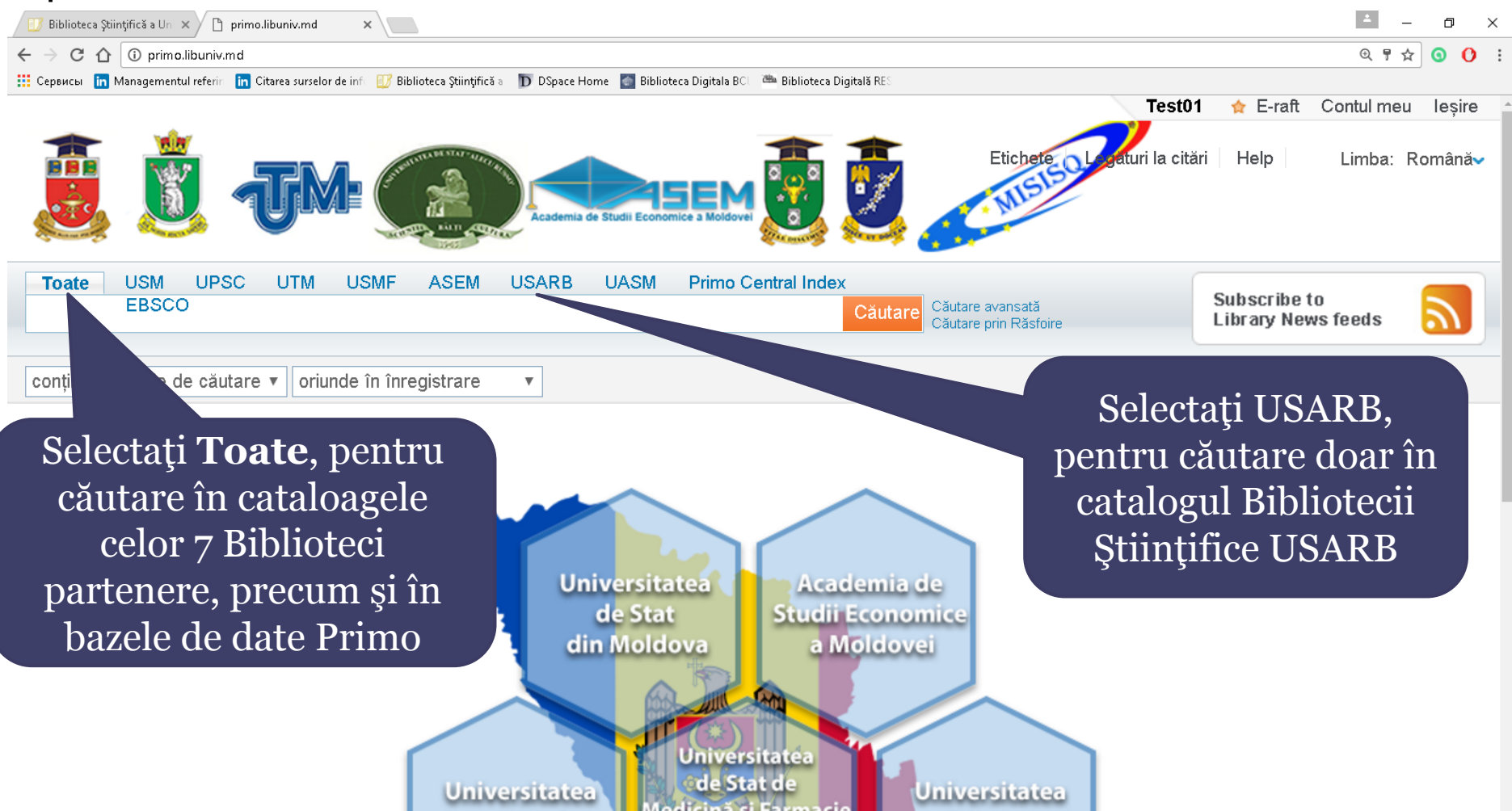

Puteți efectua o căutare simplă (англ. Simple Search), căutare avansată (англ. Advanced Search) sau Căutare prin răsfoire (autori, titluri, vedete de subiect, cotă)(англ. Browse Search). einlinfinfinfinfist

BS USAR

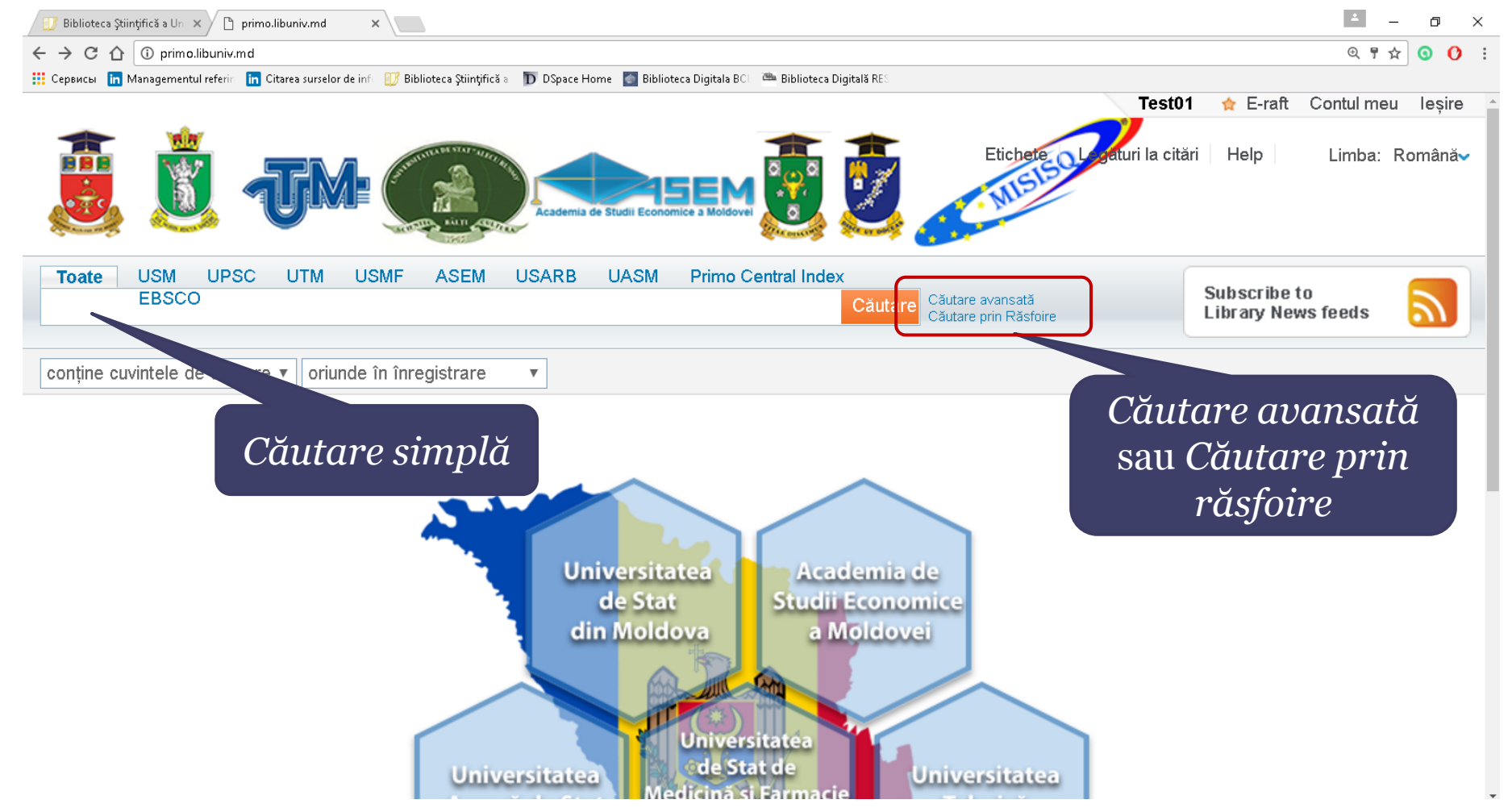

# CĂUTARE SIMPLĂ

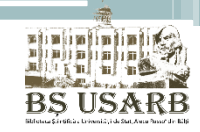

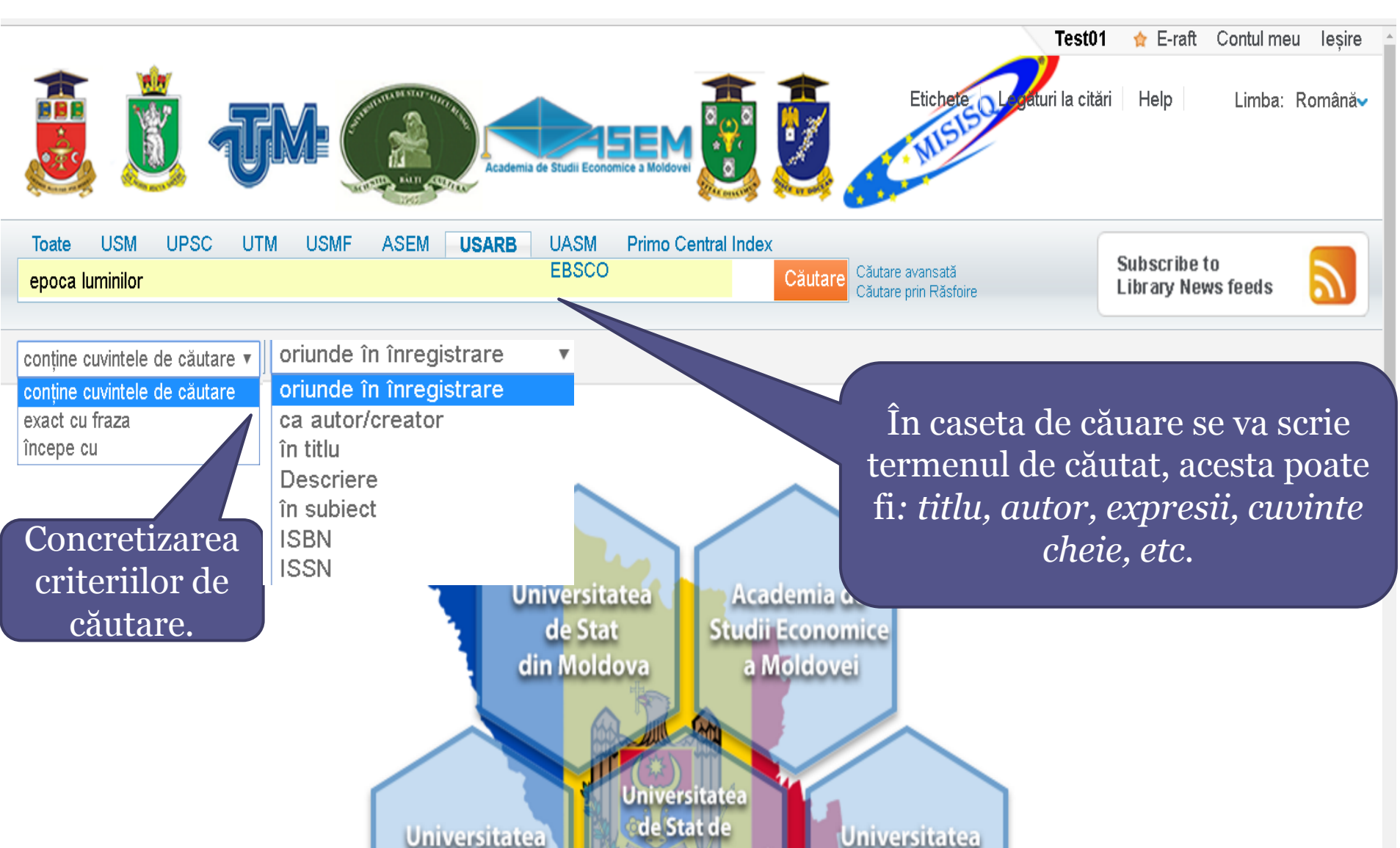

# **REZULTATELE CĂUTĂRII**

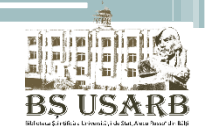

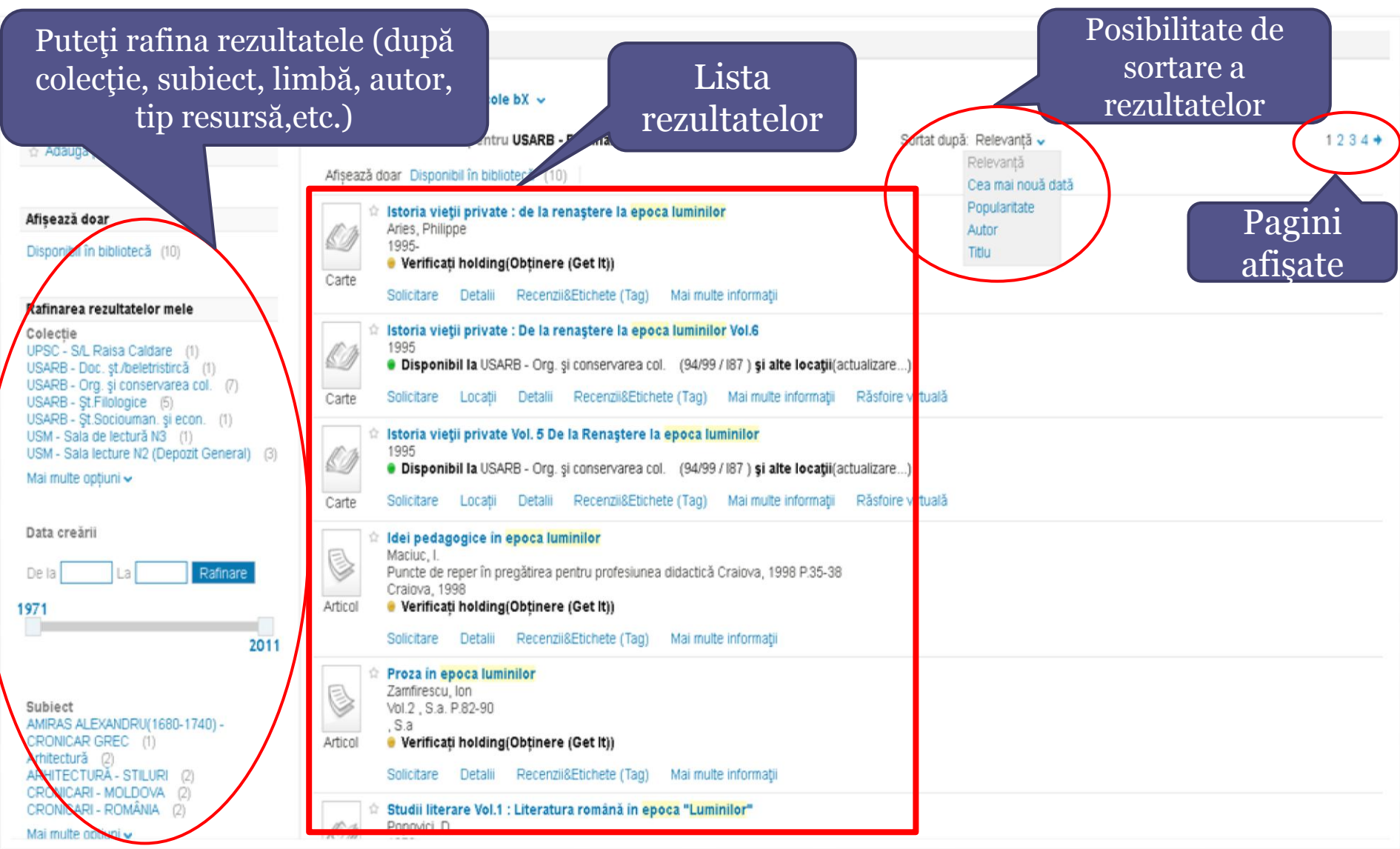

# BS USARB

# UTILIZARE OPERATORILOR LOGICI DE 🐰 CONECTARE ÎN CĂUTAREA SIMPLĂ

- ✓Aplicînd forma simplă de căutare puteţi utiliza operatori logici de conectare AND, OR şi NOT.
- De exemplu, dacă vreți să căutați după următoarele subiecte:
  - Pisici OR Cîini vor fi găsite înregistrările care conţin fie termenul Pisici, fie termenul Cîini ca grup de subiect.
  - Pisici AND Cîini vor fi găsite numai acele înregistrări care conțin atît termenul Pisici cît şi termenul Cîini ca grup de subiect.
  - Animale NOT Pisici vor fi regăsite toate înregistrările conţinînd Animale ca grup subiect cu excepţia celor care conţin Pisici.
  - Notă: Operatorii logici de conectare se scriu numai cu litere majuscule.

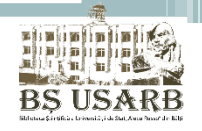

## UTILIZAREA CARACTERELOR WILDCARD ÎN CĂUTARE

- În căutarea simplă pot fi folosite caracterele wildcard (?,\*).
- \* semnul asterisc se utilizează atunci cînd vreți să faceți doar o singură căutare dar să obțineți mai multe rezultate, de ex. dacă scrieți cuvîntul **TEATR**\* vor fi afișate toate rezultatele cu cuvintele **teatru**, **teatral**, **teatralitate**, **teatre**, etc.
- ? Semnul de întrebare introdus într-un cuvînt care are mai multe forme de scriere, ne permite să obținem toate rezultatele posibile cu acest cuvînt. De exmplu cuvîntul **Filozofie**, în unele surse el este scris cu S, în altele cu Z, pentru a efectua o singură căutare se va scrie **Filo?ofie**, și catalogul va afișa resursele cu acest cuvînt scrise și cu S și cu Z.

### Simboluri

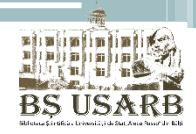

Marcînd steluţa dinaintea titlului cu culoare galbenă înseamnă că aţi adăugat cartea pe e-raftul personal, pentru ca ulterior să reveniţi la ea.

*Punctul de culoare verde* indică disponibilitatea documentul într-una din colecții sau existența fulltextului

*Punctul de culoare galbenă* indică că nu se cunoaște disponibilitatea documentului și că trebuie verificată.

|                                                                                             | <ul> <li>Raport de activitate al direcției învățămînt Străşeni pentru anul de studii 2009-2010<br/>2010</li> <li>Disponibil la USARB - Şt.Psihoped.,naturii,realeArte (371 / R25)</li> </ul>                                                                                                    |         |          |                 |           |                      |                   |  |  |  |  |  |
|---------------------------------------------------------------------------------------------|----------------------------------------------------------------------------------------------------|---------|----------|-----------------|-----------|----------------------|-------------------|--|--|--|--|--|
| Carte                                                                                       | Solicitare                                                                                                    | Locații | Detalii  | Recenzii&Etiche | te (Tag)  | Mai multe informații | Răsfoire virtuală |  |  |  |  |  |
| 1<br>1<br>1<br>1<br>1<br>1<br>1<br>1<br>1<br>1<br>1<br>1<br>1<br>1<br>1<br>1<br>1<br>1<br>1 | <ul> <li>Sistemul de învăţământ preuniversitar : Realizarea conţinuturilor educaţionale<br/>2007</li> <li>Disponibil la USARB - Şt.Psihoped.,naturii,realeArte (37.01(478) / S61)</li> <li>Solicitare Locații Detelii Recenzii8 Etichete (Tag) Mai multe informații Răsfeire virtuală</li> </ul>                                                             |         |          |                 |           |                      |                   |  |  |  |  |  |
| Carte                                                                                       | Solicitare                                                                                                    | Locații | Detalii  | Recenzii&Etiche | te (Tag)  | Mai multe informații | Răsfoire virtuală |  |  |  |  |  |
| Articol                                                                                     | <ul> <li>Abordări conceptuale ale evaluării în învăţămînt<br/>Platon, Carolina</li> <li>Problemele actuale ale teoriei şi practicii evaluării în învăţămînt : Materiale ale conf. şt. cu<br/>participarea intern., 15-16 noiembr., 2007 Ch. : Univers Pedagogic, 2007 P. 69-72</li> <li>Ch. : Univers Pedagogic, 2007</li> <li>Verificati holding</li> </ul> |         |          |                 |           |                      |                   |  |  |  |  |  |
|                                                                                             | Solicitare                                                                                                    | Detalii | Recenzii | &Etichete (Tag) | Mai multe | informații           |                   |  |  |  |  |  |

#### simininin)in. Detalii despre document **BS USARB** Click pe detalii sau pe titlul propriu-zis pentru a vizualiza înregistrarea completă. Click steluță, se va colora în galben, rezultă că ați adăugat Istoria vieții private : de la renaștere la epoca luminilor Aries, Philippe sursa pe e-raft 95-Verificati holding(Obtinere (Get It)) Carte olicitare Recenzii&Etichete (Tag) Mai multe informatii Detalii Istoria vieții private : De la renaștere la Toate USM UPSC USMF ASEM USARB UASM Primo Central Index UTM 19 EBSCO Căutare hibil la USARB - Org. și conserva epoca luminilor × Carte Recenzii Locatii Detalii Cota publicației, contine cuvintele de căutare v oriunde în înregistrare V localizarea Istoria vietii private Vo **Re la Renaste** Istoria vieții private Vol. 5 De la Renaștere la <mark>epoca luminilor</mark> 1995 1995 Disponibil la USARB - Org. și conservarea col. (94/99 / 187) și alte locații(actualizare...) Disponibil la USAR si conserva Solicitare Locatii Detalii Recenzii&Etichete (Tag) Răsfoire virtuală Mai multe informatii Carte Solicitare Locații Recenzii Idei pedagogice în epoca luminilor Maciuc, I. Titlu: Istoria vieții private Vol. 5 De la Renaștere la epoca luminilor Mai multe Puncte de reper în pregătirea pentru profes Subiecte: Viață privată - România Craiova, 1998 Titluri în relație: Serii:Biblioteca de Artă detalii despre Artico Verificați holding(Obținere (Get It)) Editură: București Meridiane carte Data creării: 1995 Solicitare Detalii Recenzii&Etichete Format: 411 p., Limba: Română Proza în epoca luminilor Identificator: ISBN973-33-0276-7 Zamfirescu, Ion Sursă de date: 373SUO Vol.2 , S.a. P.82-90 373SUO , S.a Artico Verificați holding(Obținere (Get It))

# Versiuni ale înregisrărilor în catalog

Dacă în colecția Bibliotecii există documente cu titlu identic a aceluiași autor dar reeditate, în catalog se va afișa o înregistrare, iar în partea dreaptă butonul Vizualizare *n* versiuni ne indică că acest document a fost reeditat.

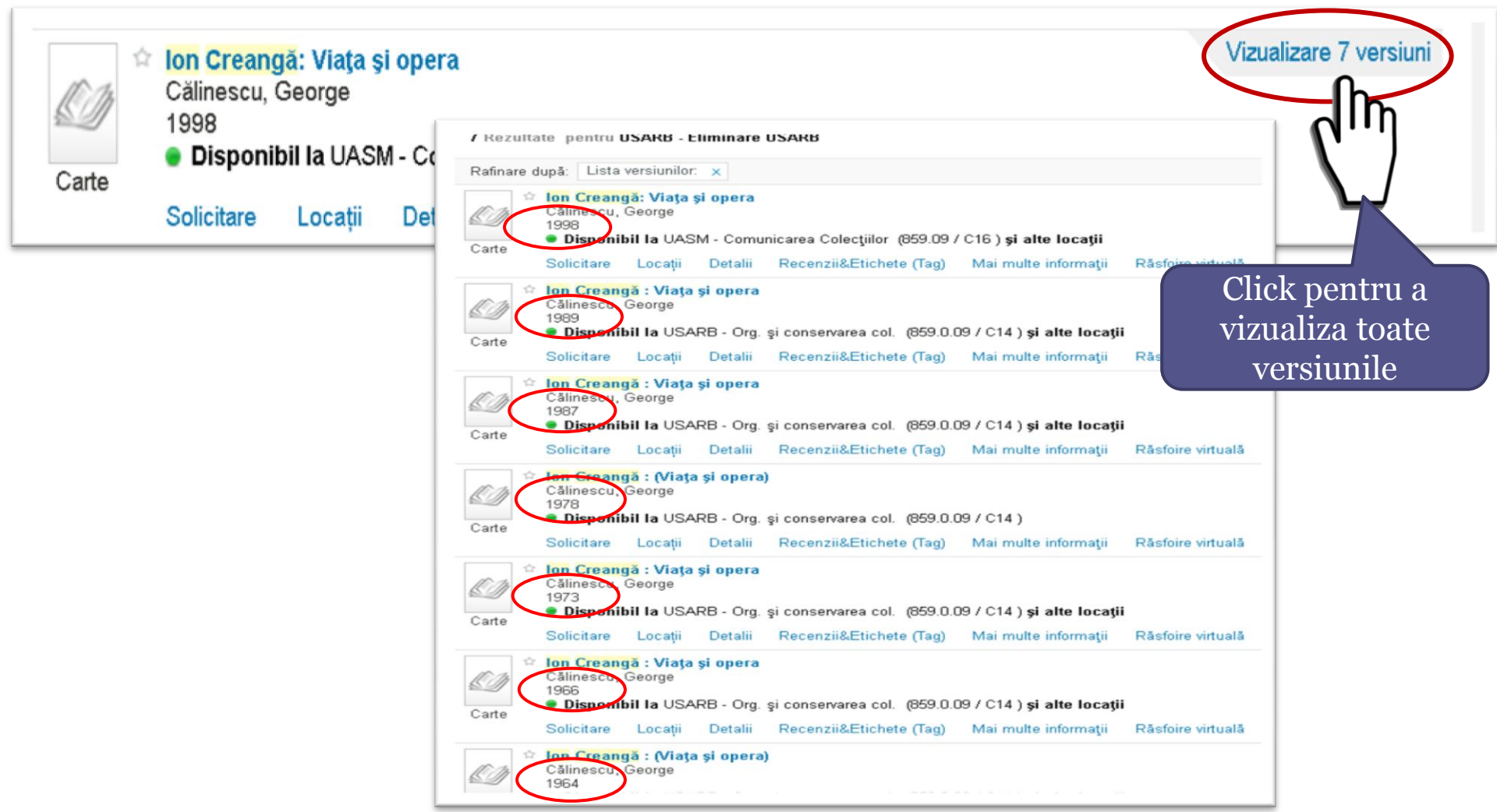

# CĂUTARE AVANSATĂ

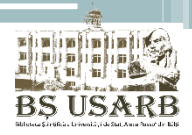

Căutarea avansată este împărțită în patru câmpuri, cu meniul drop-down (cascadă).

#### 1. Click Căutare avansată

| ate      | USM                                                         | UPSC | UTM | USMF | ASEM | USARB | UASM | Primo Central Index |                                         |  |  |  |
|----------|-------------------------------------------------------------|------|-----|------|------|-------|------|---------------------|-----------------------------------------|--|--|--|
|          | EBSCO                                                       |      |     |      |      |       |      | Căutare             | Căutare avansată<br>Cautare un Rastoire |  |  |  |
|          |                                                             |      |     |      |      |       |      |                     |                                         |  |  |  |
| iține ci | ine cuvintele de căutare - oriunde în înregistrare -        |      |     |      |      |       |      |                     |                                         |  |  |  |
| 2.       | 2. Introduceti cuvintele de căutat în cel putin două casete |      |     |      |      |       |      |                     |                                         |  |  |  |

| Dricare | ▼ conține                   | educația  | ŞI | • | Data publicării: | Orice | an    |         |   |    |
|---------|-----------------------------|-----------|----|---|------------------|-------|-------|---------|---|----|
| Dricare | ▼ conține                   | adulților | ŞI | • | Tip material:    | Toate | exem  | plarele |   |    |
| Oricare | ▼ conține                   |           | ŞI | • | Limbă            | Orice | limbă |         |   |    |
| Dricare | <ul> <li>conține</li> </ul> | 7         |    |   | Pînă în anul:    | Zi    | •     | Luna    | • | An |
|         |                             |           |    |   | Din anul:        | Zi    | •     | Luna    | • | An |

3. Utilizați meniul cascadă din partea stângă pentru a specifica căutarea în oricare câmp, în câmpul titlu, subiect, ca autor, etc. Suplimentar puteți utiliza operatorii logici de căutare.

| Toate USM UPS(        | UTM     | USMF ASEM USARB | UASM Primo Central Index | EBSCO            |             |         |    |
|-----------------------|---------|-----------------|--------------------------|------------------|-------------|---------|----|
| Oricare <b>▼</b>      | conține | ▼ educație      | ŞI ▼<br>ŞI               | Data publicării: | Orice an    |         | ▼  |
| Oricare<br>în titlu   | conține | ▼ adulți        | SAU                      | Tip material:    | Toate exem  | plarele | •  |
| ca autor/creator      | conține | ▼               | Ļ.                       | Limbă            | Orice limbă |         | •  |
| Descriere             | conține | ▼               |                          | Pînă în anul:    | Zi 🔹        | Luna 🔻  | An |
| Tip resursă<br>Format |         |                 |                          | Din anul:        | Zi 🔹        | Luna 🔻  | An |
| Limba                 |         |                 |                          |                  |             |         |    |
| Căutare               | Golire  | Căutare simplă  |                          |                  |             |         |    |

4. Utilizați meniul cascadă din partea dreaptă pentru a selecta intervalul de publicare a materialului, tipul materialului (carte, articol, etc.), limba surselor

#### 5. Click Căutare

| Toate USM | UPSC | UTM     | U | SMF ASEM | USARB | UASM | Primo Ce | entral Inde | x EBSCO          |       |       |         |   |    |   |
|-----------|------|---------|---|----------|-------|------|----------|-------------|------------------|-------|-------|---------|---|----|---|
| Oricare   | •    | conține | • | educație |       |      | ŞI       | •           | Data publicării: | Orice | an    |         |   |    | • |
| Oricare   | •    | conține | • | adulți   |       |      | ŞI       | •           | Tip material:    | Toate | exem  | plarele |   |    | • |
| Oricare   | •    | conține | ▼ | ]        |       |      | ŞI       | •           | Limbă            | Orice | limbă |         |   |    | • |
| Oricare   | •    | conține | ▼ | ]        |       |      |          |             | Pînă în anul:    | Zi    | •     | Luna    | • | An |   |
|           |      |         |   |          |       |      |          |             | Din anul:        | Zi    | •     | Luna    | • | An | ] |
|           | کے   |         |   |          |       |      |          | L           | 1                |       |       |         |   |    |   |

# CĂUTARE PRIN RĂSFOIRE

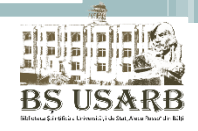

Căutarea prin răsfoire vă permite să vizualizați selecția de materiale din catalog după subiect, autor, titlu sau cotă.

#### 1. Click Căutare prin Răsfoire

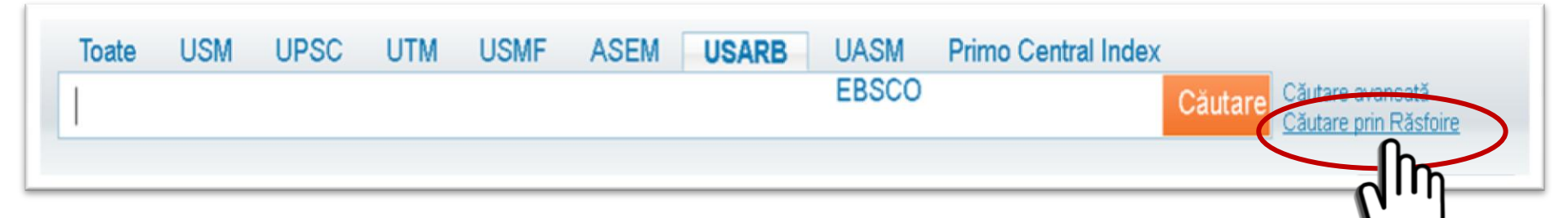

#### 2.Selectați lista de răsfoire: supă subiect, autor, titlu sau cotă

| R | Selectați lista de răsfoire | ň      |  |
|---|-----------------------------|--------|--|
|   | După subiect                |        |  |
|   | După autor                  |        |  |
|   | După titlu                  | $\neg$ |  |
|   | După cotă                   |        |  |
|   |                             |        |  |

### Exemplu de Căutare prin răsfoire după subiect

- 1. Selectați din meniul din stânga opțiunea După subiect
- 2. Introduceți în caseta de căutare subiectul căutat
- 3. Click Răsfoire

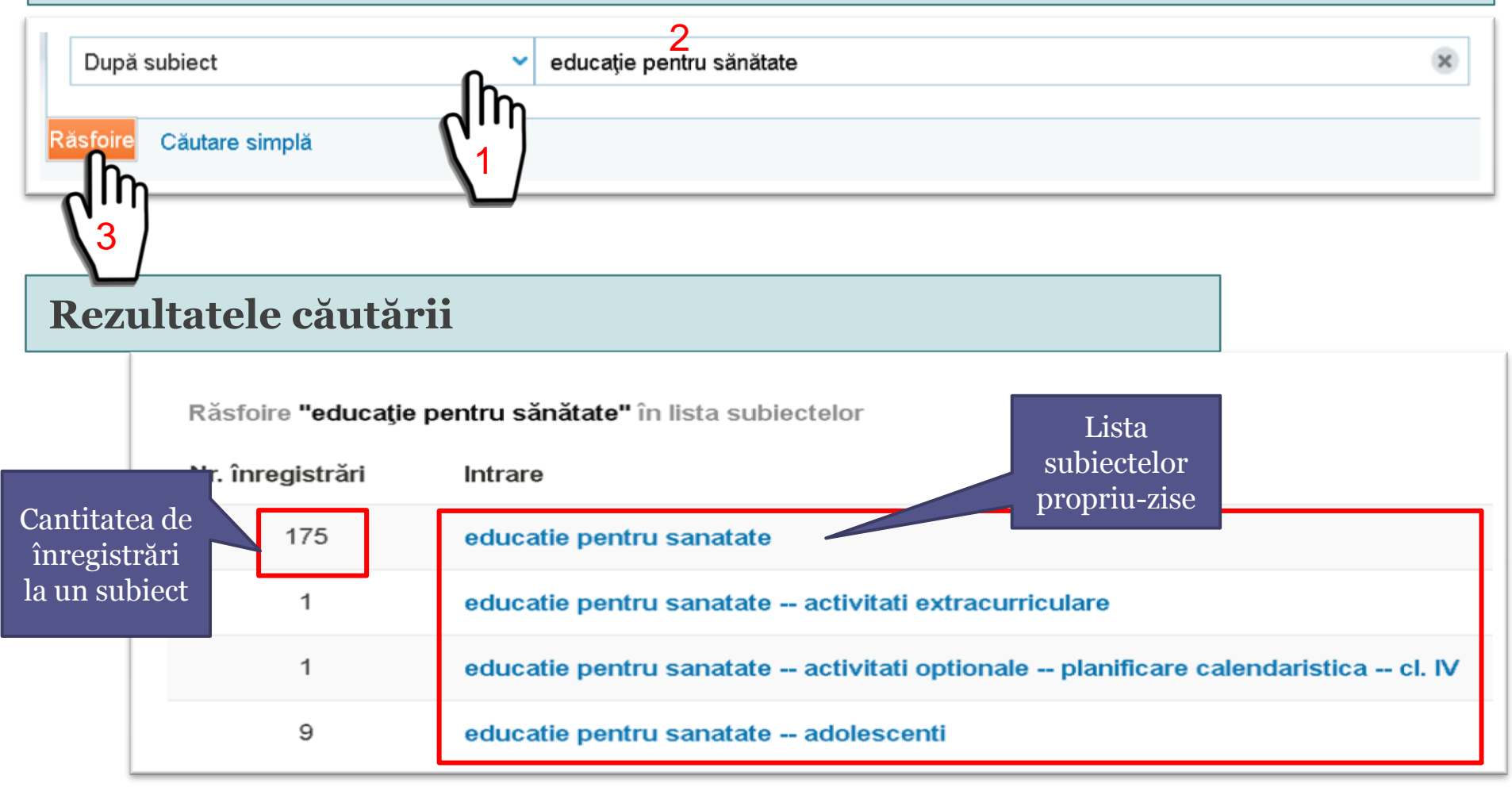

#### Vizualizarea rezultatelor

eine in in in inter

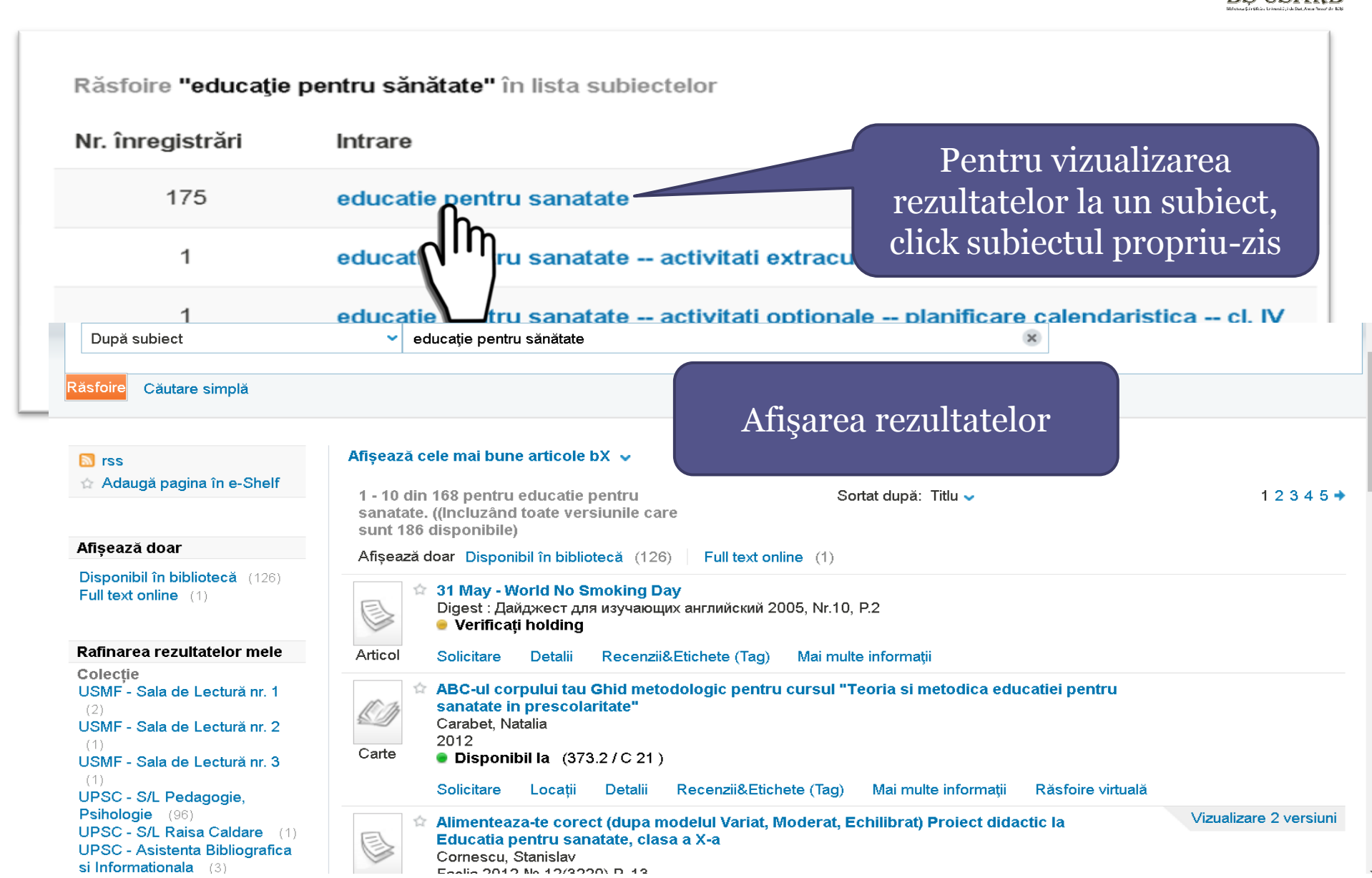

#### Analogic se vor efectua căutări prin răsfoire după autor, titlu, cotă

|                                              |          |                                          | După titlu                                                                     | v                        | psihologie generală              | i.                     |                                                          |
|----------------------------------------------|----------|------------------------------------------|--------------------------------------------------------------------------------|--------------------------|----------------------------------|------------------------|----------------------------------------------------------|
| După                                         | autor    | Eminescu Mihai                           | Răsfoire Căutare si                                                            | mplă                     |                                  |                        |                                                          |
| Pásfoiro Căutaro simplă                      |          |                                          | Răsfoire "psihologie generală" în lista titlurilor<br>Nr. înregistrări Intrare |                          |                                  | După cotă              | ✓ 159.9                                                  |
|                                              |          |                                          |                                                                                |                          |                                  | ăsfoire Căutare simplă |                                                          |
| Răsfoire "Eminescu Mihai" în lista autorilor |          | 6                                        | Psihologie generala                                                            |                          | Răsfoire <b>"159.9"</b> În lista | a cotelor              |                                                          |
| Nr. înreț                                    | gistrări | Intrare                                  | 1                                                                              | Psihologie generala ci   | clu de prelegeri                 | Cotă                   | Titlu                                                    |
| 1                                            | 109      | Eminescu, Mihai 1850-1889 poet român     | 1                                                                              | Psihologie generală C    | ompendiu                         | 159.9                  | Вопросы психологии                                       |
| Ę                                            | 534      | Eminescu, Mihai poet român 1850-1889     | 1                                                                              | Psihologie generală (F   | acultatea Filologie              | 159.9                  | Revista de psihologie                                    |
|                                              | 1        | Eminescu, Mihai poet român 1850-1889 (a  | 1                                                                              | Psihologie generala in   | drumar metodic                   | 159.9                  | Школьный психолог Методический журнал для педагогов-     |
|                                              | 7        | Eminescu, Mihai poet român 1850-1889 (c  | 4                                                                              | Boibologio generală : I  | llan nantru oo nad               | 100.0                  | психологов                                               |
|                                              | 1        | Eminescu, Mihai poet român 1850-1889 (c  | 1                                                                              | Fsillologie generala . I | van.penu u şc.peu                | 159.9                  | Психология в вузе                                        |
|                                              | 2        | Eminescu, Mihai poet român 1850-1889 (c  | 1                                                                              | Psihologie generala M    | anual pentru stud(               | 159.9                  | Психологическая наука и образование Культурно-историческ |
|                                              | 1        | Eminescu, Mihai poet român 1850-1889 (p  | 4                                                                              | Psihologie generala [n   | nanual universitar]              |                        | психология и деятельностный подход в образовании         |
|                                              | 1        | Eminescu, Mihai poet român 1850-1889 (po | ostf.)                                                                         |                          |                                  | 159.9                  | Он и Она - секреты отношений CD 2                        |
|                                              |          |                                          |                                                                                |                          |                                  | 159.9                  | Разум человека                                           |

#### Pentru a solicita un document în BŞ USARB se va completa cîte un buletin de cerere pentru fiecare document separat

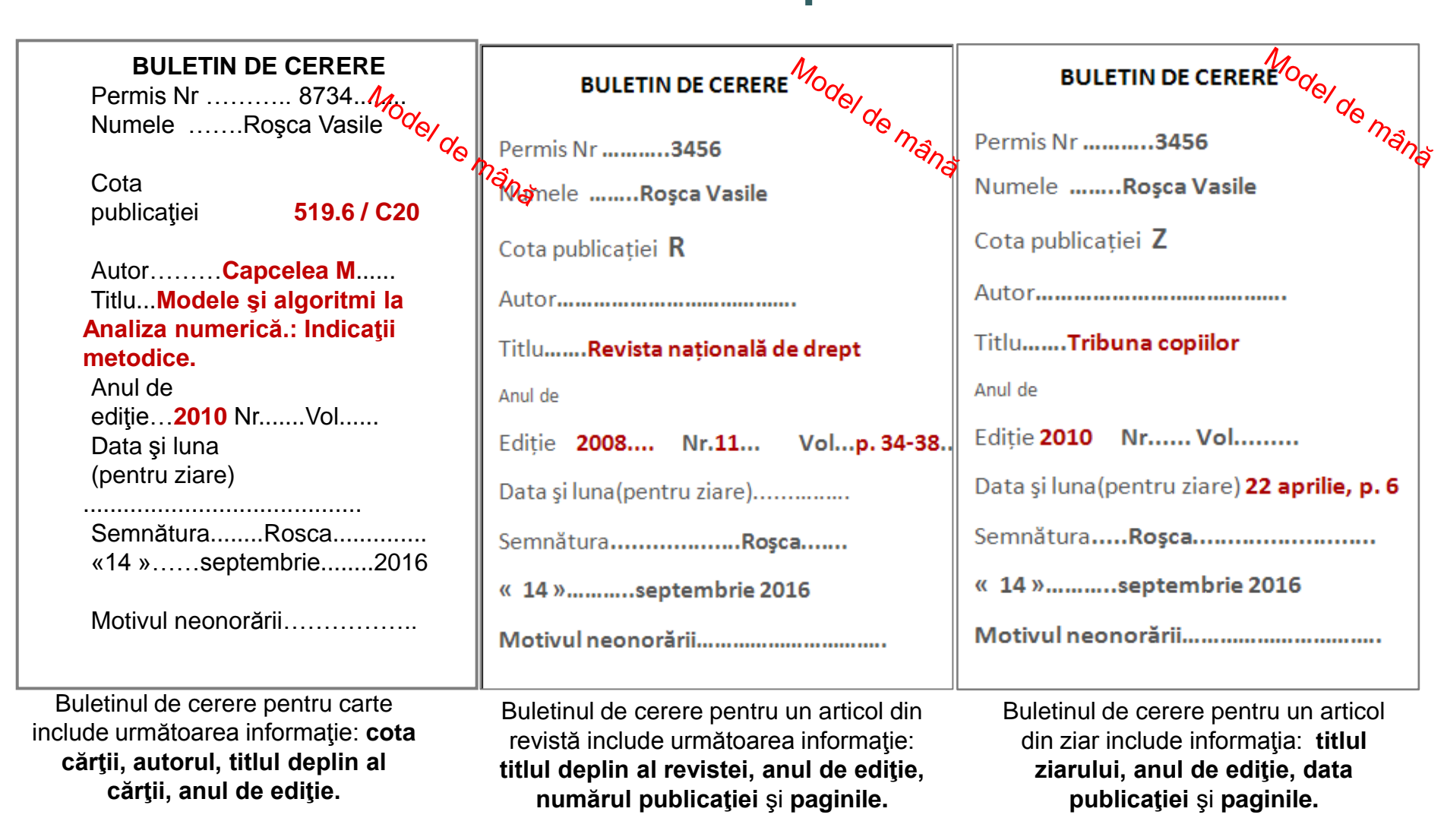

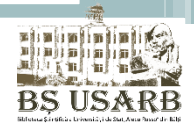

# PRIMO CENTRAL INDEX

Etichete

Vizitator 🔶 E-raft Contul meu Identificare

Limba: Românăv

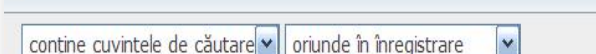

USMF

ASEM

USARB

UASM

FBSC

Primo Central Index

UTM

Toate

USM

UPSC

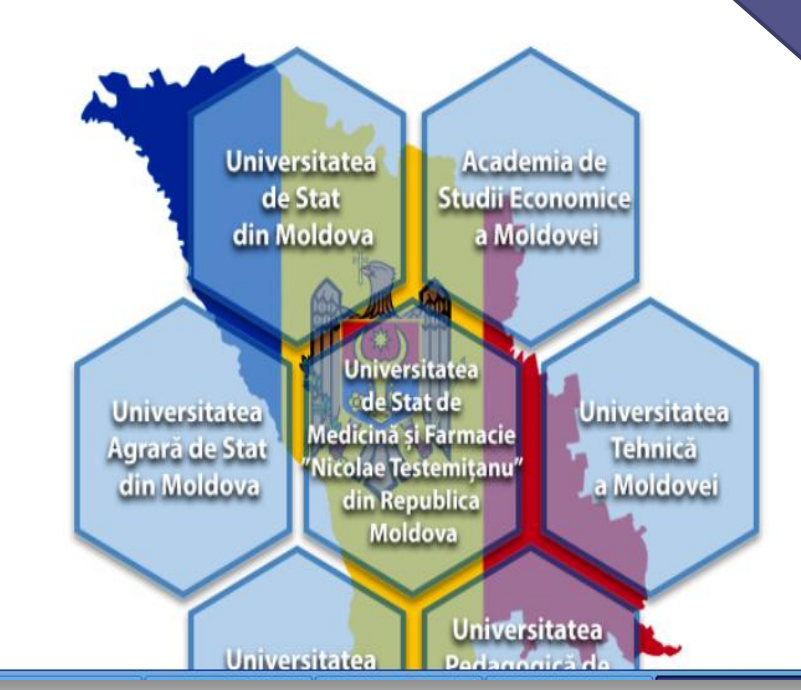

Primo Central Index este un indice multidisciplinar de e-resurse academice de importanță regională și globală. Acesta include articole din reviste, cărți, comentarii, documente legale , etc. cu acces deschis, care sunt adunate de la editori primari și secundari, precum și din depozitele cu acces deschis. Ex Libris lucreaza cu cei mai importanți furnizori mondiali de informare. Primo Central Index exploatează pe deplin bogăția

bazelor de date pentru a facilita căutarea rapidă și ușoară. Principiul de căutare în Primo Central Index este același. Avantajul acestei baze de date este disponibilitatea documentelor full-text pe care le puteți citi, salva, partaja și imprima.

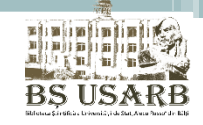

| Toate USM UPSC UTM                                             | USMF ASEM USARB UA                | SM Primo Central Index                                                        |
|----------------------------------------------------------------|-----------------------------------|-------------------------------------------------------------------------------|
| films in education                                             |                                   | Căutare avansată<br>Căutare prin Răsfoire                                     |
|                                                                |                                   | <b>0</b> <sup>111</sup>                                                       |
| oriunde în înregistrare 🔹 🔹 con                                | ține cuvintele de căutare 🔻       |                                                                               |
|                                                                |                                   |                                                                               |
| Afişează doar                                                  | Afișează cele mai bune articole   | ox ∼                                                                          |
| Full text online (27)<br>Reviste peer reviewed                 | Rezultate 1 - 10 din 340 pentru   | PCI Sortat după: Relevanță 🗸                                                  |
| (recenzate) (3)                                                | Afișează doar Full text online (2 | 7) Reviste peer reviewed (recenzate) (3)                                      |
| Rafinarea rezultatelor mele                                    | Lindgren, Analling; Sp            | Reflection: Film in<br>arrman, Anna ; Eril<br>Incorintia Full toxt disponibil |
| And Others (0)                                                 | Research in A ed<br>New York: Nov | indică accesul deschis al                                                     |
| European Commission (9)                                        | Capitol  • Full text disponibi    | documentului.                                                                 |
| National Film Library (N.Z.) (8)<br>New Zealand. Department Of |                                   | Petalii Recenziia Pentru vizualizare detalii click pe                         |
| Education (7)<br>Mune. Ian (5)                                 | From Ins                          | Reflection: Film in                                                           |
| Mai multe opțiuni 🗸                                            | Research in media ed<br>2012      | arman, Anna ; Eriksson Barajas, Katanna<br><mark>Jeation</mark> , pp.151-174  |
|                                                                | Capitol • Full text disponibi     |                                                                               |
| Subject<br>Audiovisual Aids (21)                               | Vizualizare online                | etalii Recenzii&Etichete (Tag) Mai multe informații                           |

#### **Detalii despre document**

From Instruction to Reflection: Film in Education in Sweden Lindgren, Anne-Li ; Sparrman, Anna ; Eriksson Barajas, Katarina Research in media education, pp. 151-174 New York: Nova Science Publishers, Inc. 2012 Full text disponibil

Detalii Recenzii&Etichete (Tag) Mai multe informatii izualizare online

Actiuniv

Titlu: From Instruction to Reflection: Film in Education in Sweden

Autor: Lindgren, Anne-Li ; Sparrman, Anna ; Eriksson Barajas, Katarina

Alt autor: Linköpings universitet, Institutionen för tema, Tema Barn ; Linköpings universitet, Filosofiska fakulteten, Lärande, Estetik, Naturvetenskap (LEN) ; Linköping- universitet. Jestihationen för samhälls- och välfärdsstudier, Lärande, Estetik, Naturvetenskap (LEN); Linköpings universitet, utpiloningsvetenskap, Lärande, Estetik, Naturvetenskap (LEN)

Sursă: Research in media education, pp. 151-174

Subjecte: Communication & Mass Media : Humanities : Humaniora

Descriere: Today, people know what is happening around them through radio, television, newspapers and the like. With the advance of the telecommunication technology, people are now also familiar with the use of

personal computers, the Internet and so on. The mass media people up to date with the world around them. In view of th education or the study of the mass media, has been recon perspectives regarding media education in different count is being conducted in the field of media education.

Editură: New York: Nova Science Publishers, Inc.

Data creării: 2012

Limba: Engleză

Identificator: ISBN: 978-16-1209-643-8

Ouraă da datas I lansala I laboratis I ikonsi ikuniu md:1701/mimo\_likuw/likuwk/action/search.do?ulfreeTextDr:+linkönings+univer.

Legături > View this record in Uppsala University Library > View full text in Uppsala University Library

Click View full text in... sau Vizualizare online, <u>pentru a vizualiza textul</u> documentului

#### Full text

2 / 24

Chapter 8

#### FROM INSTRUCTION TO REFLECTION: FILM IN EDUCATION IN SWEDEN

Anne-Li Lindgren, Anna Sparrman andKatarina Eriksson Barajas Linköping University, Linköping, Sweden

#### INTRODUCTION

A specific vein of media education is under study in this chapter, namely, film in schools. School Cinema was first launched in Sweden as an educational tool in the early 20th century, and has been referred to as "the first IT revolution in school" (Viklund, 1999). The notion that film catches the interest of students is the same today as it was in the past, but the forms and expected learning outcomes have changed. Whereas formal learning was highlighted until the1980s, contemporary education focuses on the learning of social skills.

The chapter is based on a research project funded by a prestigious grant from the Swedish Research Council, From instruction to reflection - teachers' and pupils' use of school film and school movies (Grant registration number 2002-2727), and we propose the role of media in education as a complement to media education. We adopt a research approach that considers visual culture to be a significant constitutive force in society (Mirzoeff, 1998/2002; Mitchell, 2002), and our aim is to further investigate the role visuals can play in individuals' everyday life, as well as in constructing their knowledge, and their

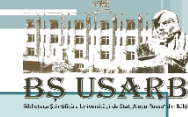

# **CONTUL PERSONAL**

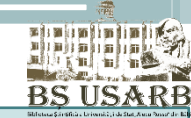

Contul personal include un șir de funcții suplimentare pentru gestionarea resurselor identificate în catalog

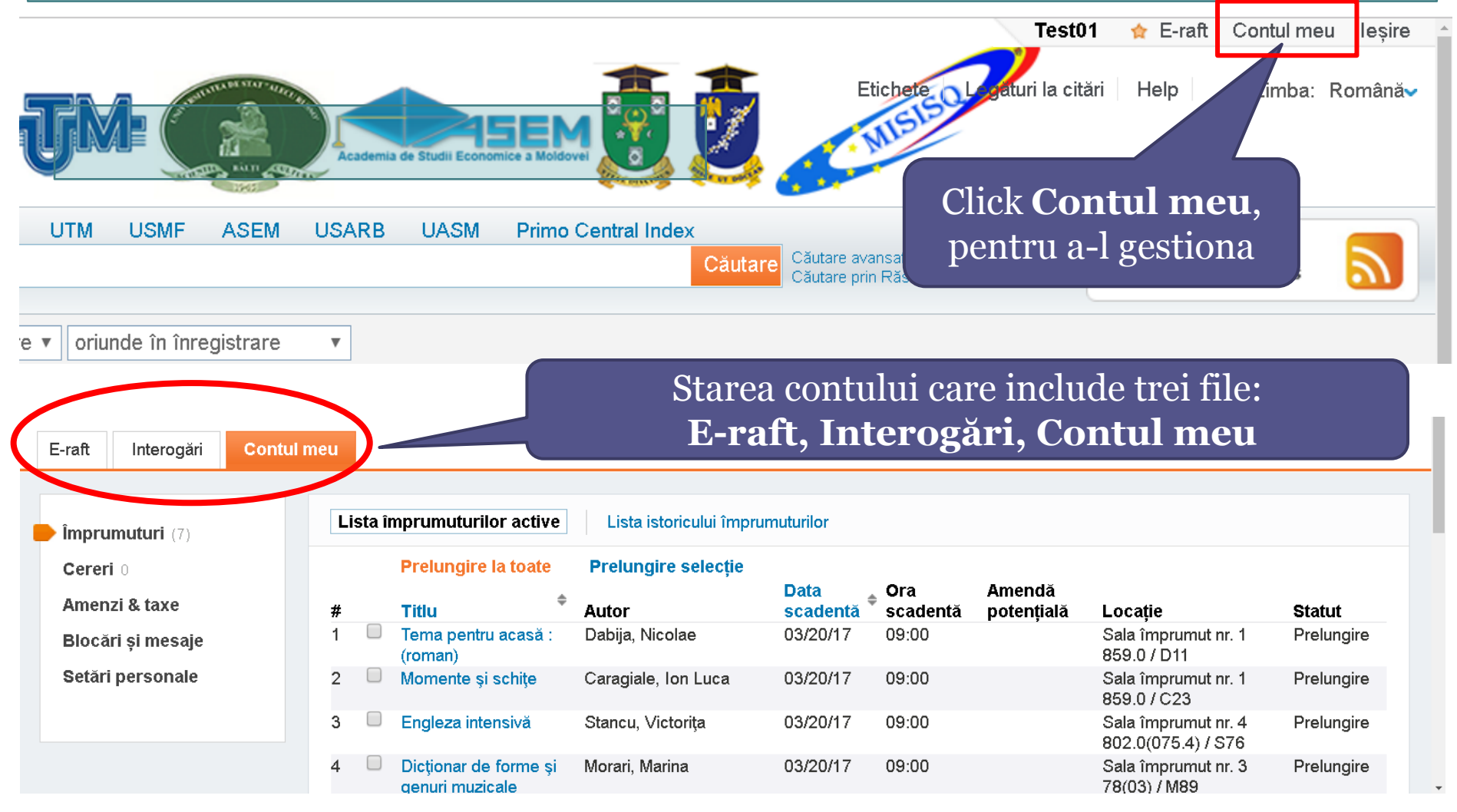

### **E-RAFT**

E-raft include lista resurselor identificate în catalog și salvate pe raftul personal în timpul sesiunii Primo (sursele marcate cu steluță galbenă).

BSUSARB

| E-raft Interogări Contul meu                                                                                                    |                                                                                                    |                                                                                                    |                                                                                                    |                                                                                             |
|----------------------------------------------------------------------------------------------------|----------------------------------------------------------------------------------------------------|----------------------------------------------------------------------------------------------------|----------------------------------------------------------------------------------------------------|---------------------------------------------------------------------------------------------|
| •<br>•                                                                                                    | Coș                                                                                                    |                                                                                                    | 🐰 🗋 🔂 🗶 E-mail Tipăn                                                                                                    | ire Selectați modul de salvare 🔻                                                            |
| Coș (23)<br>Educație incluzivă (2)<br>Готика (3)<br>epoca luminilor (2)                                                                                                    | Tip     Au       Carte     Ca       Carte     Ar       Carte     Carte       Carte     Carte       Carte     St       Carte     St       Carte     Ar       Carte     Carte       Carte     St       Carte     Ar | utor<br>osovan, Olga; Cartaleanu, Tatian<br>ries, Philippe<br>tupacenco, Lidia<br>0 de ani de învățământ economic.<br>mpava, Ion (ed.): Curteanu, Galin | Titlu<br>Evaluarea în cheia dezvoltării gîn<br>Istoria vieții private : de la renaște<br>Istoria vieții private : De la renașt<br>Istoria vieții private Vol. 5 De la R<br>Lucrul individual - formă de organ<br>Conferința științifică internațională<br>Sistemul de învătământ preuniver | Adăugat<br>09/21/16<br>09/26/16<br>09/26/16<br>09/26/16<br>09/21/16<br>09/21/16<br>09/21/16 |
| Salvarea documentel                                                                                                    | or pe e-raft                                                                                                    | aton, Carolina                                                                                                    | Abordări conceptuale ale evaluări<br>Raport de activitate al direcției în                                                                                                    | 09/21/16                                                                                    |
| Afişează cele mai bune articole bX v<br>Rezultate 1 - 10 din 35 pentru USARB -<br>Eliminare USARB                                                                                                 | Sortat după:                                                                                                    | : Relevanță                                                                                                    |                                                                                                    |                                                                                             |
| Afișează doar Disponibil în bibliotecă (10)<br>Afișează doar Disponibil în bibliotecă (10)<br>Aies, Philippe<br>195-<br>Verificati holding/Obtinere (Get Ifi<br>Solicitare Detalii Recenzii&Etich | e la <mark>epoca luminilor</mark><br>)<br>ete (Tag) Mai multe informa                                                                                                    | Ma<br>stel                                                                                                    | urcați documentele<br>uță galbenă pentru<br>raft.                                                                                                    | e identificate cu<br>u a le salva pe e-                                                     |
| <ul> <li>A Istoria vieții private : De la renaștere<br/>1 195</li> <li>Disponibil la USARB - Org. și cons</li> <li>Carte Splicitare Locații Detalii Rece</li> </ul>                               | e la <mark>epoca luminilor Vol.6</mark><br>ervarea col. (94/99 / I87 ) <b>și</b> a<br>enzii&Etichete (Tag) Mai mu                                                                                                 | alte locații(:<br>ulte informați                                                                                                    |                                                                                                    |                                                                                             |
| Istoria vieții private Vol. 5 De la Rena<br>1 195     Disponibil la USARB - Org. și cons Carte Solicitare Locatii Detalii Reci                                                                    | aștere la <mark>epoca luminilor</mark><br>ervarea col. (94/99 / 187 ) <b>și</b> a<br>enzii&Etichete (Tag) Mai mu                                                                                                  | alte locații(:<br>ulte informați                                                                                                    |                                                                                                    |                                                                                             |

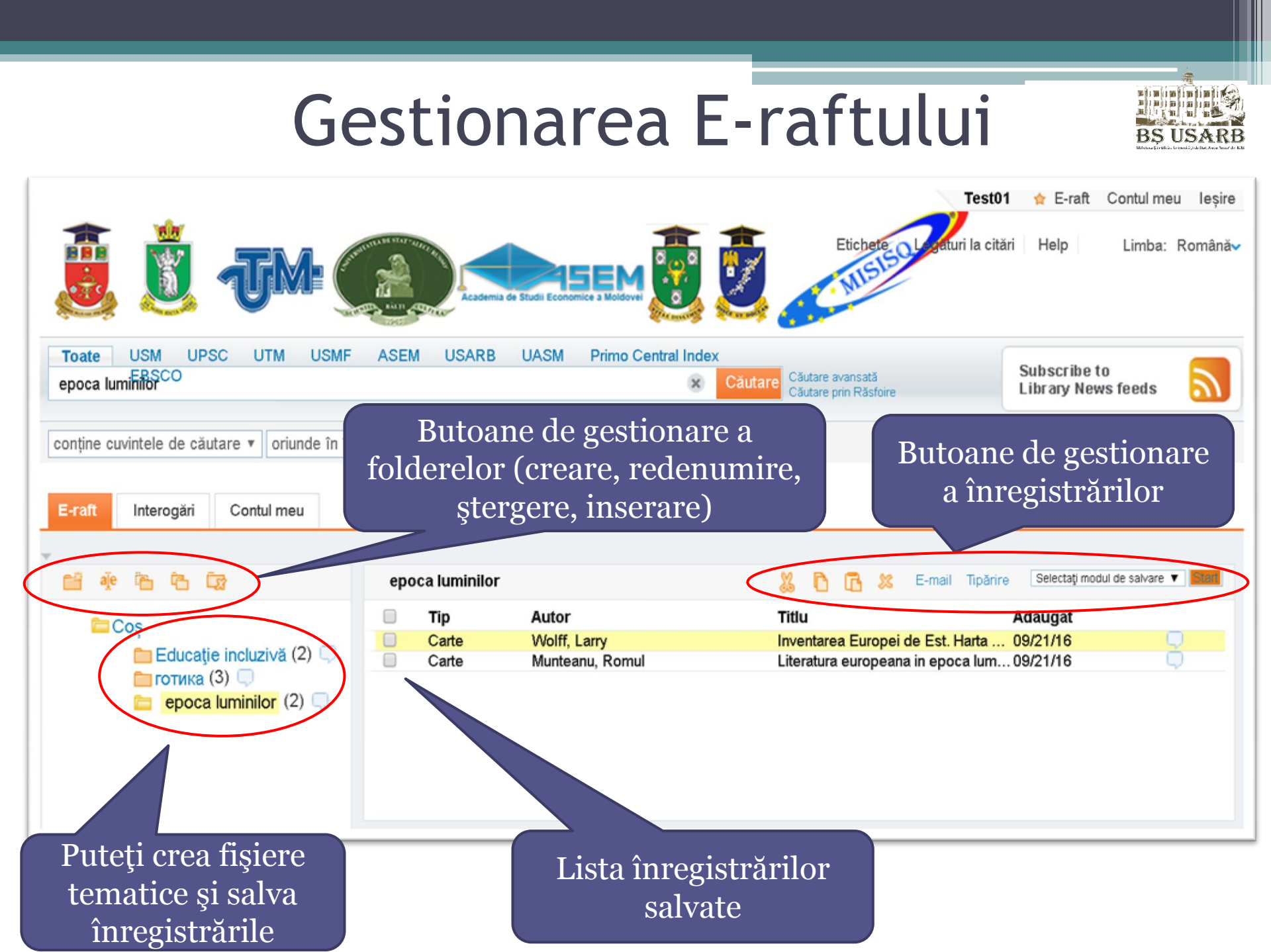

## Gestionarea înregistrărilor salvate pe e-raft

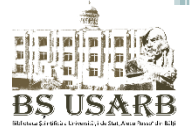

| Bif      | ați pentru a<br>gestiona | a                        | Click E-mail pentru<br>expedia lista prin po<br>electronică | click Tipărire pentru a<br>imprima lista           | a    |
|----------|--------------------------|--------------------------|-------------------------------------------------------------|----------------------------------------------------|------|
|          |                          |                          | × 6 6 ×                                                     | E-mail Tipărire Selectați modul de salvare V       | Star |
| •        | Тір                      | Autor                    | Titlu                                                       | Ad Push to EasyBib                                 |      |
| <b>v</b> | Articol                  | Maciuc, I.               | ldei pedagogice în e                                        | epoca luminilor 09/2 Push to RefWorks              |      |
| <b>√</b> | Carte                    | Stupacenco, Lidia        | Lucrul individual - for                                     | rmă de organ 09/2 Purn to Delicious                |      |
| <b>√</b> | Carte                    | 60 de ani de învățămân   | t economic Conferința științifică i                         | internațională 09 <sup>10 Jush to Export RIS</sup> |      |
| <b></b>  | Carte                    | Ampava, Ion (ed.); Curte | eanu, Galin Sistemul de învățăm                             | nânt preuniver, 121/16                             |      |
| <b></b>  | Articol                  | Platon, Carolina         | Abordări conceptuale                                        | le ale evalu 👘 09/21/16 👘 💭                        |      |
| <b></b>  | Carte                    |                          | Raport de activitate a                                      | al direct 09/21/16 🔍                               |      |
| <b></b>  | Articol                  | Cioculescu Ş.            | lon Creangă artistul                                        | 09/22/16 🔍                                         |      |
| <b></b>  | Carte                    | Tanco, Teodor            | Lumea transilvană                                           | rean 09/22/16 🔍 💭                                  |      |
| <b>A</b> | Carte                    | Ţurcan, Lilia            | Pedagogia tole                                              | id meto 09/22/16 🛛 🔍                               |      |
| 1        | Carto                    | Apostolescu Mihai        | Ion Creang                                                  |                                                    |      |

Puteți exporta documentele întro bază de date de gestionare a referințelor bibliografice

Puteți scrie un comentariu pentru surse

### Rezervarea online a documentelor

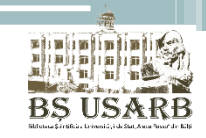

**Puteți efectua rezervarea online a** documentelor pentru ca ulterior acestea să fie eliberate la punctele de împrumut a Bibliotecii. Pot fi solicitate online doar documentele disponibile în Biblioteca în care <u>sînteți înregistrat.</u> Pentru a rezerva un document:

1. Identificați-vă în catalog,

2. Găsiți cartea ce urmează să fie rezervată, deschideți fereastra pentru

vizualizare detalii, asigurați-vă că cartea este localizată la o sală de împrumut,

3. Click obțiunea Solicitare

4. Click Rezervare.

| Ion Creangă. Pagini ale<br>Radu, Carmen<br>2004<br>• Disponibil la USARB | se : Texte coment.<br>- Doc. șt./beletristircă (859.0.09 / R17 ) <b>și</b> | i alte locații                     |                                   |                                 |                 |
|--------------------------------------------------------------------------|----------------------------------------------------------------------------|------------------------------------|-----------------------------------|---------------------------------|-----------------|
| Solicitare Locații [                                                     | Detalii Recenzii&Etichete (Tag) Mai r                                      | multe informații Răsfoire virtuală |                                   |                                 |                 |
| Opțiuni cerere: Rezer                                                    | vare   Cerere împr. term. scurt                                            |                                    |                                   | Acțiuni~                        | Ľs₂ X           |
| Locație:<br>Categorie articol:                                           | Sala împrumut nr. 1<br>Împrumut 180 zile<br>Rezervare<br>Anulează selec    | cţia                               | Sfaturi<br>Poate fi disponib<br>0 | il și în altă locație. Vedeți t | oate locațiile. |

# INTEROGĂRI

simimimimim)

• În fila **Interogări** vor fi salvate cuvintele sau itemii după care ați efectuat căutări, pentru ca ulterior să vă reîntoarceți la ele și la rezultatele lor.

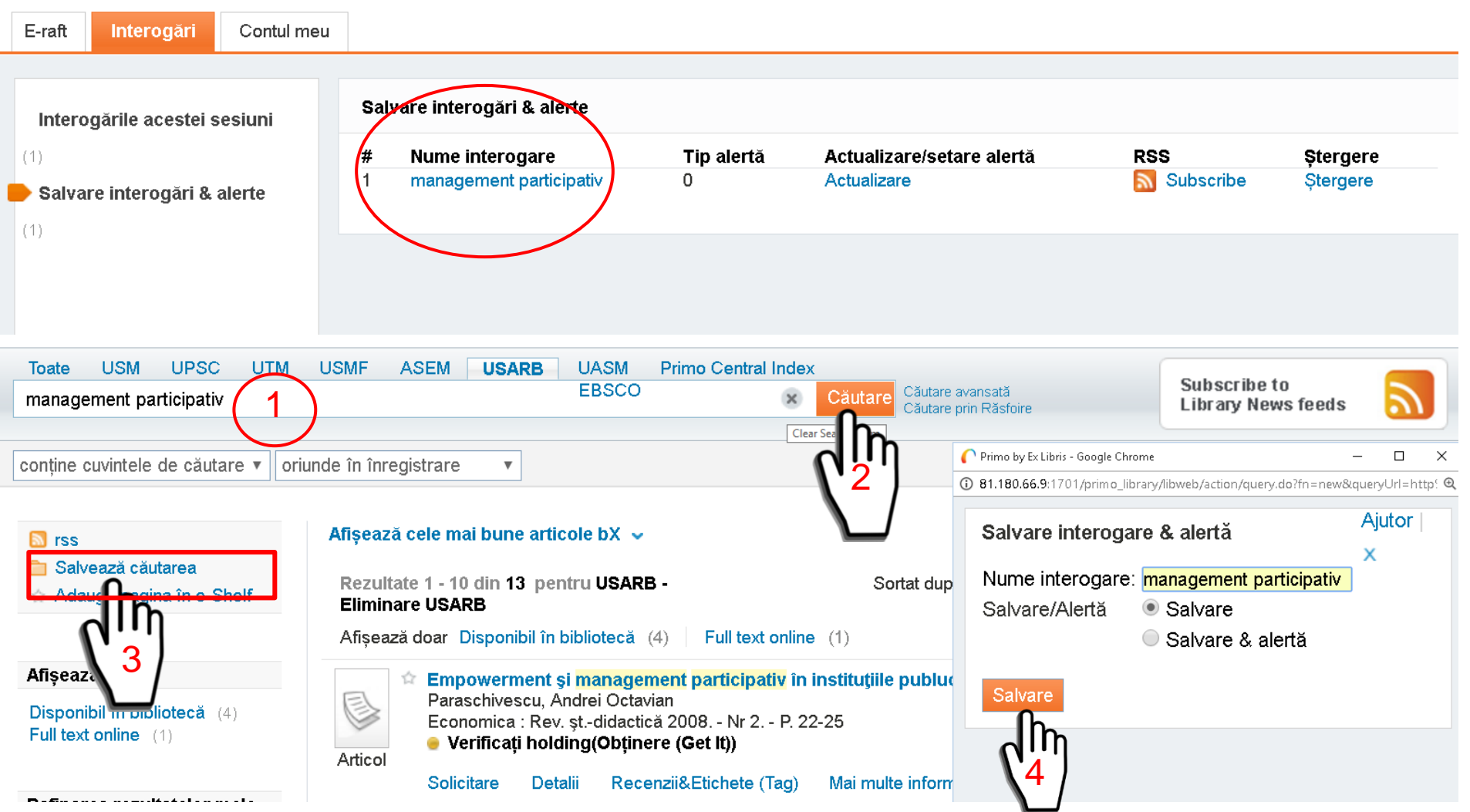

# CONTUL MEU

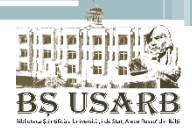

**Fila Contul meu** conține informații despre cărțile împrumutate, termenul de împrumut, modalități de prelungire a termenului de împrumut, cererile Dvs, anularea unei cereri. In plus, aceasta vă permite să definiți setările personale în catalog.

|  | E-raft Interogări C                | ontul meu |        |                                    |                                         |                               |                 |                      |                                           |             |
|--|------------------------------------|-----------|--------|------------------------------------|-----------------------------------------|-------------------------------|-----------------|----------------------|-------------------------------------------|-------------|
|  | Împrumuturi (6)                    | Li        | sta îr | mprumuturilor active               | Lista istoricului împ                   | rumuturilor                   |                 |                      |                                           |             |
|  | Cereri 0                           | #         |        | ¢                                  | Autor                                   | Data<br>scadentă <sup>‡</sup> | Ora<br>scadentă | Amendă<br>potențială | Locație                                   | Statut      |
|  | Amenzi & taxe<br>Blocări și mesaie | 1         |        | Tema pentru acasă :<br>(roman)     | Dabija, Nicolae                         | 03/20/17                      | 09:00           |                      | Sala împrumut nr. 1<br>859.0 / D11        | Neprelungit |
|  | Setări personale                   | 2         |        | Momente și schițe                  | Caragiale, Ion Luca                     | 03/20/17                      | 09:00           |                      | Sala împrumut nr. 1<br>859.0 / C23        | Neprelungit |
|  |                                    | 3         |        | Engleza intensivă                  | Stancu, Victorița                       | 03/20/17                      | 09:00           |                      | Sala împrumut nr. 4<br>802.0(075.4) / S76 | Neprelungit |
|  |                                    | 4         |        | Opera literară                     | Eminescu, Mihai poet<br>român 1850-1889 | 03/16/17                      | 09:00           |                      | Sala împrumut nr. 1<br>859.0 / E48        | Neprelungit |
|  |                                    | 5         |        | Dicționar economic<br>englez-român | Bantaş, Andrei                          | 10/21/16                      | 09:00           |                      | Sala împrumut nr. 4<br>33(03) / B26       | Neprelungit |
|  |                                    | 6         |        | Jane Eyre                          | Bronte, Charlotte                       | 10/11/16                      | 09:00           |                      | Sala împrumut nr. 4<br>820 / B84          | Neprelungit |

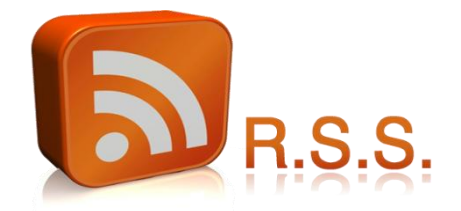

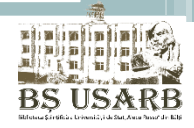

Abonați-vă la canalul **RSS** - *Really Simple Syndication,* pentru a face posibilă primirea informațiilor despre apariția în catalog a noilor documente la căutările efectuate și a altor alerte.

Feed-urile RSS pot fi activate fie din rezultatele căutării sau din dosarul de interogări&alerte salvate în fila Interogările mele. Tot ceea de ce aveţi nevoie este de a avea instalat pe calculator un cititor RSS.

În cazul în care browser-ul dvs. acceptă RSS, faceți click pe butonul RSS. Se va deschide o fereastră în care vă puteți abona la feed-urile RSS. Urmați instrucțiunile din fereastră.

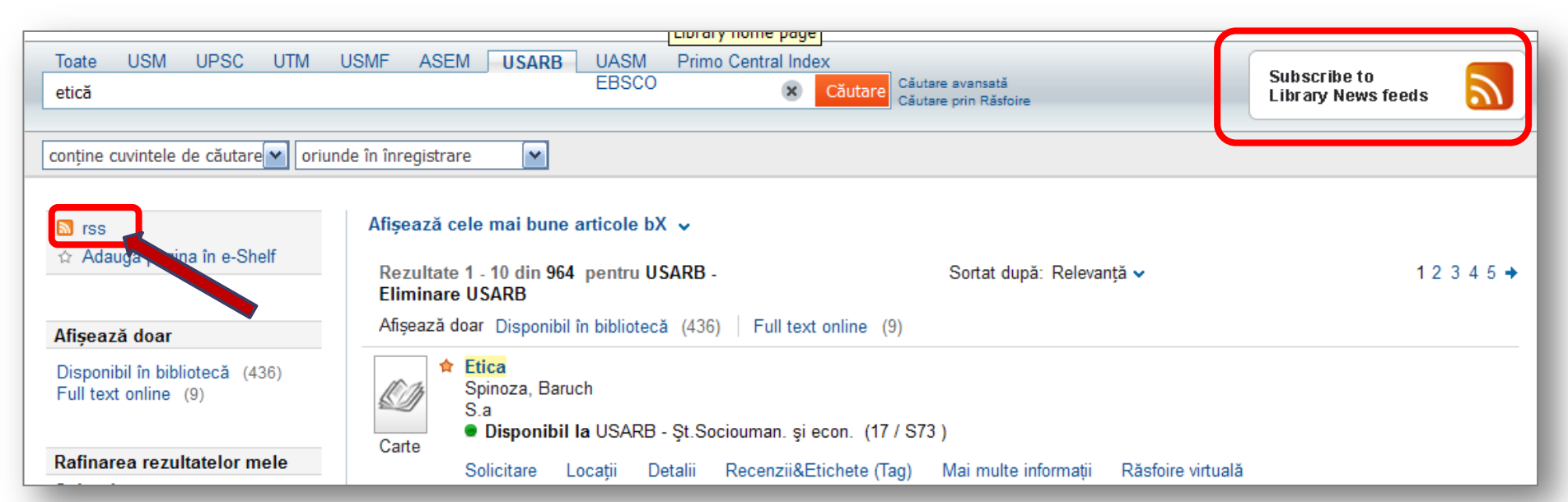

# MULŢUMIM!

Bălți, 2016